# RECENSEAMENTO NACIONAL DOS BOMBEIROS PORTUGUESES

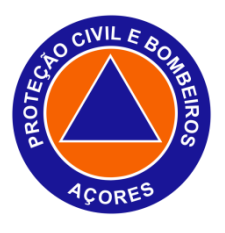

# **MANUAL DE APOIO AO UTILIZADOR**

# ADAPTADO À REGIÃO AUTÓNOMA DOS AÇORES

SERVIÇO REGIONAL DE PROTEÇÃO CIVIL E BOMBEIROS DOS AÇORES Março de 2016

| ÍNDICE   |                                                              |    |
|----------|--------------------------------------------------------------|----|
| PARTE I  |                                                              | 3  |
| 1.       | ENQUADRAMENTO LEGAL DO RNBP                                  | 3  |
| 2.       | O QUE É O RNBP                                               | 3  |
| 3.       | QUEM SÃO OS UTILIZADORES RNBP                                | 3  |
| 4.       | PROCEDIMENTOS PARA SOLICITAR OU CANCELAR PASSWORDS DE ACESSO | 4  |
| 4.1.     | Solicitar password                                           | 4  |
| 4.2.     | Cancelar password                                            | 4  |
| 5.       | MUDAR A PASSWORD                                             | 5  |
| PARTE I  | I                                                            | 6  |
| 1.       | COMO ACEDER AO RNBP                                          | 6  |
| 2.       | EXPLORANDO O RNBP                                            | 7  |
| 2.1.     | Menu principal                                               | 7  |
| 2.2.     | Módulo de Alertas                                            | 7  |
| 2.2.1.   | Alertas                                                      | 7  |
| 2.2.2.   | Pedidos                                                      | 10 |
| 2.3      | Módulo CBs                                                   | 11 |
| 2.3.1.   | Dados Gerais                                                 | 12 |
| 2.3.2.   | EDCB                                                         | 13 |
| 2.3.3.   | Dotações                                                     | 16 |
| 2.3.4.   | Comando                                                      | 16 |
| 2.3.5.   | Funções                                                      | 17 |
| 2.3.6.   | Ativo                                                        | 17 |
| 2.3.7.   | Sem quadro                                                   | 17 |
| 2.3.8.   | Honra                                                        | 18 |
| 2.3.9.   | Reserva                                                      | 18 |
| 2.4.     | Módulo Bombeiros                                             | 19 |
| 2.4.1.   | Pesquisar e aceder à ficha do bombeiro                       | 19 |
| 2.4.2.   | Consultar e editar a ficha                                   | 20 |
| 2.4.2.1. | Dados Pessoais                                               | 20 |
| 2.4.2.2. | Dados Extra                                                  | 24 |
| 2.4.2.3. | Cadastro                                                     | 26 |
| 2.4.2.6. | Observações                                                  | 26 |
| 2.4.2.7. | Cartões                                                      | 27 |
| 2.5.     | Módulo de Relatórios                                         | 28 |
| 2.5.1.   | Relatório Mensal                                             | 28 |
| 2.5.2.   | Relatórios de eventos                                        | 29 |
| 2.5.3.   | Mapas de pessoal                                             | 29 |
| 2.6.     | Serviço operacional                                          | 30 |

# PARTE I

#### **1. ENQUADRAMENTO LEGAL DO RNBP**

O novo regime jurídico dos corpos de bombeiros regulado através do Decreto-Lei n.º 241/2007, de 21 de junho, na redação dada pela Lei n.º 48/2009, de 4 de Agosto, republicado pelo Decreto-Lei n.º 249/2012, de 21 de novembro, na redação dada pela Lei n.º 48/2009, de 4 de Agosto, republicado pelo Decreto-Lei n.º 249/2012, de 21 de novembro e adaptado à Região Autónoma do Açores pelo Decreto Legislativo Regional n.º 10/2015/A, de 9 de abril, prevê no seu artigo 24º a existência do Recenseamento Nacional dos Bombeiros Portugueses (RNBP), de forma a incorporar a informação relevante que respeita ao registo dos bombeiros.

#### 2. O QUE É O RNBP

O RNBP é o sistema de informação e gestão do registo dos bombeiros portugueses dos quadros de comando, ativo, de reserva e de honra.

O RNBP é constituído por um suporte aplicacional e uma base de dados central, residentes na ANPC, disponível por acesso, via Internet, das entidades detentoras dos corpos de bombeiros.

A base de dados integra os elementos relativos aos bombeiros, necessários, designadamente para a:

a) Gestão dos efetivos dos quadros de comando, ativo, de reserva e de honra;

b) Gestão da atividade operacional e formativa dos bombeiros;

c) Processamento dos reembolsos relativos ao seguro social, segurança social, taxas e outros direitos e regalias;

d) Verificação da informação relativa ao seguro de acidentes pessoais dos bombeiros;

e) Emissão do cartão de identificação do bombeiro;

f) Emissão de declarações e certificados previstos na lei, relativos a situação e atividade dos bombeiros.

# 3. QUEM SÃO OS UTILIZADORES RNBP

As operações de recolha, registo, alteração, consulta e utilização de dados do RNBP são efetuadas pelas entidades detentoras dos corpos de bombeiros, sob a direção e tutela da ANPC, cuja gestão na RAA é atribuída ao SRPCBA, no que exclusivamente se refere aos bombeiros que de cada uma dependem.

Os utilizadores RNBP são os indivíduos que se encontram devidamente autorizados pela Direção da respetiva entidade detentora.

Todos os acessos ao RNBP são personalizados, mediante a atribuição de um código pessoal de acesso.

Ficam obrigados a sigilo profissional, nos termos do artigo 17º da Lei n.º 67/98, de 26 de Outubro, os responsáveis pelo tratamento de dados pessoais do RNBP, bem como as pessoas que, no exercício das suas funções, daqueles tenham conhecimento.

Quem não cumprir as obrigações relativas à proteção de dados previstas nos artigos 35º e seguintes da Lei n.º 67/98, de 26 de Outubro, é passível de punição nos termos aí previstos.

#### 4. PROCEDIMENTOS PARA SOLICITAR OU CANCELAR PASSWORDS DE ACESSO

#### 4.1. Solicitar password

Tendo em conta que os acessos ao RNBP são personalizados, mediante a atribuição de um código de acesso pessoal e intransmissível, cabe à entidade detentora do corpo de bombeiros indicar os elementos que terão a seu cargo a responsabilidade desta tarefa, indicando o perfil do utilizador, que poderá ser de leitor (apenas para consulta de dados) ou de operador (para registo e alteração de dados).

A informação deve conter os seguintes dados pessoais:

Nome, residência, contactos (telefone, telemóvel, fax e e-mail) nº de Bilhete de Identidade e data de emissão e validade do mesmo e Nº de contribuinte.

Estes dados são os indispensáveis ao registo de utilizadores do RNBP. No caso de os mesmos sofrerem alguma alteração, estarem incompletos ou de conterem alguma incorreção, deve essa informação ser comunicada à Divisão de Socorro e Equipamento da Inspeção de Bombeiros <u>srpcba.dse@azores.gov.pt</u> para se proceder à sua complementação ou retificação.

Os ofícios solicitando a credenciação de novos utilizadores têm que ser assinados:

- Pelo Presidente de Direção, caso se trate de uma AHBV;

- Pelo Presidente da Câmara Municipal, caso se trate de Corpos de Bombeiros Profissionais ou Mistos da dependência de um Município;

- Pelo Responsável da empresa, caso se trate de Corpos de Bombeiros privativos.

Após receção da informação com a identificação do utilizador são emitidos e remetidos, à pessoa identificada, os dados para acesso ao Recenseamento Nacional dos Bombeiros Portugueses (RNBP), constituídos por código / nome do utilizador e palavra passe / password.

Juntamente com os dados de acesso é enviada, em duplicado, a "Declaração de Sigilo" (anexo 1), que deverá ser assinada pelo utilizador e autenticada com assinatura do responsável da entidade detentora e selo branco ou carimbo em uso na mesma, um desses exemplares deverá ser devolvido, por correio, à Autoridade Nacional de Proteção Civil.

A palavra passe / password, só será ativada após a receção nesta ANPC da "Declaração de Sigilo" e desde que tenham sido cumpridos os procedimentos acima mencionados. Aconselha-se a alterar a palavra passe na primeira utilização.

Poderão ser solicitadas as *passwords* que se entenderem necessárias ao bom funcionamento do programa, tendo em conta as necessidades do corpo de bombeiros.

# 4.2. Cancelar password

Quando um utilizador deixe de ter a seu cargo a responsabilidade do RNBP, a entidade detentora deverá, de imediato, solicitar o cancelamento da sua *password*, através de ofício remetido ao SRPCBA devidamente assinado e carimbado pelo responsável da entidade detentora.

#### 5. MUDAR A PASSWORD

Este Módulo permite ao utilizador do RNBP alterar a sua *password* de acesso ao RNBP. Para tal, deverá escolher a funcionalidade correspondente no menu principal do RNBP, clicando em "Mudar Password".

| Tempo de sessão: 30m                                    |                                      |           |
|---------------------------------------------------------|--------------------------------------|-----------|
| 🔄 CBs<br>😫 Bombeiros                                    | Gestão de Bombeiros<br>Novo Bombeiro |           |
| ▶ Relatórios                                            | Pesquisar Bombeiro                   | Pesquisar |
| ¶ Mudar Password<br>Sair                                | Nome                                 |           |
| Importação<br>Serviço Operacional                       |                                      |           |
| Seleccionar um ficheiro do tipo CSV @ Procurar Importar |                                      |           |
| ficheiro modelo de importação                           |                                      |           |

De seguida, deverá preencher os campos presentes na imagem seguinte:

| Tempo de sessão: 30m                                                      |                                                                                                    |
|---------------------------------------------------------------------------|----------------------------------------------------------------------------------------------------|
| CBS                                                                       | Gestão do acesso do utilizador                                                                                                    |
| <ul> <li>Bombeiros</li> <li>Relatórios</li> <li>Mudar Password</li> </ul> | Insira a nova palavra-chave:                                                                                                    |
| <mark>@</mark> Sair                                                       | Palavra-chave actual *                                                                                                    |
|                                                                           | Nota: Os campos assinalados com * são de preenchimento obrigatório.<br>Nota: A nova palavra-chave deve ser formada por 6 a 10 caracteres com pelo menos um número e uma letra. |

# PARTE II

# **1. COMO ACEDER AO RNBP**

O RNBP está disponível via internet através do endereço: <u>https://rnbp.prociv.pt/rnbp</u>

|     | 🤆 - 🖪   | https://rni | bp.prociv. | pt/rnbp  | )      |       |        |  |
|-----|---------|-------------|------------|----------|--------|-------|--------|--|
|     |         | ala         |            | /        |        |       |        |  |
|     | ·       |             |            |          |        |       |        |  |
| Neb | Imagens | Vídeos      | Manas      | Notícias | Livros | Gmail | mais 1 |  |

O primeiro ecrã do RNBP identifica a versão que se encontra em funcionamento e é o local próprio para colocar a identificação do utilizador e a palavra passe.

Sempre que se verifique uma alteração ao número identificado, significa que foi colocada em funcionamento uma nova versão que pode conter correção de erros ou novas funcionalidades.

É neste ecrã que é colocada a identificação do utilizador (ex. antónio.silva) e respetiva palavra passe (ex. 123456).

O campo domínio identifica o local de onde o programa é acedido. Surge, por defeito, preenchido em "corpo de bombeiros" por possuir um maior número de utilizadores.

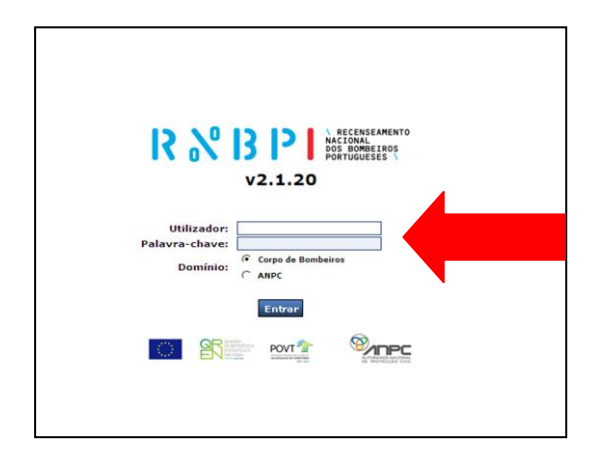

Após entrada no RNBP, se o programa ficar sem utilização por um período superior a 30 minutos a sessão expira e é gerada a seguinte mensagem:

Para aceder novamente deve proceder da forma indicada anteriormente.

Logo após ser feito o acesso ao RNBP somos alertados por uma caixa de mensagens, que tem como finalidade divulgar informação útil ou explicações mais detalhadas sobre alguma das funcionalidades.

Para prosseguir, deverá fechar a caixa clicando no X localizado no canto superior direito da mesma.

#### 2. EXPLORANDO O RNBP

2.1. O "Menu principal" do RNBP possui os seguintes módulos:

| 2.1.1. | Módulo de Alertas    |                  |
|--------|----------------------|------------------|
| 2.1.2. | Módulo CBs 🛛 📓       |                  |
| 2.1.3. | Módulo Bombeiros     | <u></u>          |
| 2.1.4. | Módulo de Relatórios | $\triangleright$ |
| 2.1.5. | Sair                 |                  |

#### 2.2. Módulo de Alertas

O RNBP abre, por defeito, no módulo de Alertas. O Módulo de "Alertas" possui 2 separadores: Alertas e Pedidos.

0

| iessăo: 26m     | Gestão de Aler   |      |                                                                                                    |                                                                                                    |
|-----------------|------------------|------|----------------------------------------------------------------------------------------------------|----------------------------------------------------------------------------------------------------|
| oeiros<br>órios | CB nº 11 - CB    | v    |                                                                                                    | Alertas Ped                                                                                                    |
| r Password      | Quadro de Alerta | Dias | Descrição                                                                                                    | Corpo de Bombeiros                                                                                                    |
|                 | MEC              | Dids | and the second second | Philipping and a second second s |
|                 | MEC              | -22  | Incumprimento de Ciclo do SO (à data de<br>2011-04-21 01:00:01)                                                                                                    | CBV                                                                                                    |
|                 | MEC              | -22  | Incumprimento de Ciclo do SO (à data de<br>2011-04-21 01:00:01)<br>Alerta - Fim de Ciclo do SO                                                                                                    | CBV<br>CBV                                                                                                    |

#### 2.2.1. Alertas

| Gestão de Ale   | Gestão de Alertas  |                                                                                                    |                   |  |  |
|-----------------|--------------------|----------------------------------------------------------------------------------------------------|-------------------|--|--|
| CB nº 11 - C    | sv                 |                                                                                                    | Alertas P         |  |  |
| Quadro de Alert | 35                 |                                                                                                    |                   |  |  |
| Second State    | Dias               | Descrição                                                                                                    | Corpo de Bombeiro |  |  |
| MEC             | 111111111111111111 |                                                                                                    |                   |  |  |
| MEC             | -22                | Incumprimento de Ciclo do SO (à data de 2011-04-21 01:00:01)                                                                                                    | CBV               |  |  |
| MEC             | -22                | Incumprimento de Ciclo do SO (à data de<br>2011-04-21 01:00:01)<br>Alerta - Fim de Ciclo do SO                                                                    | CBV<br>CBV        |  |  |
|                 | -22<br>9<br>-10    | Incumprimento de Ciclo do SO (à data de<br>2011-04-21 01:00:01)<br>Alerta - Fim de Ciclo do SO<br>Incumprimento de Ciclo do SO (à data de<br>2011-04-21 01:00:01) | CBV<br>CBV<br>CBV |  |  |

O sistema de alertas permite ao utilizador e gestor do corpo de bombeiros tomar conhecimento de situações anómalas nos cadastros dos bombeiros.

Os alertas surgem, em regra, 30 dias antes das não conformidades acontecerem e mantêm-se até à sua resolução. Inicialmente, o programa indica o número de dias em falta até à ocorrência do facto. Após a data

limite, e não tendo sido corrigido o motivo gerador do alerta, a aplicação continua a indicar o número de dias que ultrapassam a data limite.

Compete ao SRPCBA regularizar os alertas emitidos, em consonância com o CB.

Alguns alertas são resolvidos automaticamente pelo RNBP.

| Recenseamento Nacio                                    | nal dos Bombeiro  | s Portugueses v2.1.23 |                                                                 |                    |  |  |
|--------------------------------------------------------|-------------------|-----------------------|-----------------------------------------------------------------|--------------------|--|--|
| Tempo de sessão: 26m                                   | CB nº 11 - Cl     | rtas                  |                                                                 | Alertas Pedidos    |  |  |
| <table-of-contents> Mudar Password</table-of-contents> | Quadro de Alertas |                       |                                                                 |                    |  |  |
| 0 Sair                                                 | MEC               | Dias                  | Descrição                                                       | Corpo de Bombeiros |  |  |
|                                                        |                   | -22                   | Incumprimento de Ciclo do SO (à data de<br>2011-04-21 01:00:01) | CBV                |  |  |
|                                                        |                   | 9                     | Alerta - Fim de Ciclo do SO                                     | CBV                |  |  |
|                                                        |                   | -10                   | Incumprimento de Ciclo do SO (à data de<br>2011-04-21 01:00:01) | CBV                |  |  |
|                                                        |                   |                       | 1                                                               |                    |  |  |

#### Os alertas disponibilizados, atualmente, pela aplicação são os seguintes:

#### **Example 2** Limite de idade no quadro ativo

O artigo 35°, n° 9, do Decreto-Lei n.º 241/2007, de 21 de junho, na redação dada pela Lei n.º 48/2009, de 4 de Agosto, republicado pelo Decreto-Lei n.º 249/2012, de 21 de novembro, determina que o limite de idade para permanência no quadro ativo é de 65 anos, pelo que 30 dias antes do 66º aniversário do bombeiro o sistema começa a emitir o alerta para que se possa solucionar atempadamente.

Como proceder para eliminar o alerta – Deverá ser inserido um dos seguintes eventos: passagem ao quadro de honra, passagem ao quadro de reserva ou saída por exoneração ou aposentação. Ver no capítulo correspondente.

#### 2 Limite de idade como estagiário/oficial bombeiro estagiário

O ingresso na carreira de bombeiro e oficial bombeiro faz-se até aos 45 anos, pelo que 30 dias antes do 46º aniversário do bombeiro o sistema começa a emitir o alerta.

#### **Limite de idade como Cadete**

O artigo 29º nº 4 do Decreto-Lei n.º 247/2007, de 27 de Junho determina que os cadetes possuem entre 16 e 18 anos, pelo que 30 dias antes do 18º aniversário do bombeiro o sistema começa a emitir o alerta.

#### **Example 2** Limite de idade como Infante

O artigo 29º nº 3 do Decreto-Lei n.º 247/2007, de 27 de Junho determina que os infantes possuem entre 6 e 16, pelo que 30 dias antes do 16º aniversário do bombeiro o sistema emite o alerta.

#### **Limite de idade no Quadro de Comando**

O limite de idade para permanência no quadro de comando é de 65 anos, pelo que 30 dias antes do 66º aniversário do bombeiro o sistema começa a emitir o alerta para que se possa solucionar atempadamente.

#### Imite na inatividade / Licença

O artigo 11º, n.º 3, alínea a) do Decreto-Lei n.º 247/2007, de 27 de Junho determina que se encontram na situação de inatividade os bombeiros que se encontrem fora do exercício de funções por tempo não superior a 1 ano. Por outro lado, o artigo 14º, nº 1, alínea b) do mesmo diploma legal informa que integram o quadro de reserva os bombeiros impedidos de prestar serviço regular por mais de um ano. Neste sentido, o RNBP emite um alerta 30 dias antes do limite máximo de tempo permitido para permanência na situação de Inatividade/licença com o objetivo de ser corrigida a situação.

#### P Fim de cargo de comando

O artigo 32º, nº 4, do Decreto-Lei n.º 241/2007, de 21 de junho, na redação dada pela Lei n.º 48/2009, de 4 de Agosto, republicado pelo Decreto-Lei n.º 249/2012, de 21 de novembro, determina que as nomeações para os cargos a exercer no quadro de comando são feitas pelo período de cinco anos, renováveis por iguais períodos. O n.º 5 do mesmo artigo refere que a nomeação se considera automaticamente renovada, exceto se a entidade detentora do corpo de bombeiros notificar por escrito, com a antecedência mínima de 30 dias, a decisão de não renovar a comissão.

Assim, 60 dias antes do final da comissão, o RNBP emite um alerta de fim de cargo de comando com o objetivo de, atempadamente, a direção da entidade detentora informar o elemento de comando que não pretende renovar a comissão se esse for o entendimento.

#### **Fim de ciclo de SO**

Um ciclo se serviço operacional tem a duração de 365 dias de calendário. Neste sentido, um ciclo é gerado automaticamente pelo sistema no dia seguinte a uma das seguintes situações:

- Ingresso na carreira de bombeiro ou oficial bombeiro;

- Manutenção no quadro ativo;
- Regresso do quadro de comando;

- Regresso do quadro de reserva após um período superior a um ano nesse quadro.

O final de um ciclo pode ser adiado no caso de inserção de inatividades, licenças, suspensões ou quadro de reserva de duração inferior a um ano. Nesse sentido, e para uma melhor gestão dos ciclos por parte do corpo de bombeiros, o RNBP emite um alerta decrescente 30 dias antes do final do ciclo para que seja carregado todo o serviço operacional ao bombeiro correspondente a esse ciclo.

Ao contrário dos outros alertas, este permanecerá ativo até ao final do ciclo sem que o SRPCBA possa efetuar algum movimento para o desativar.

#### Incumprimento de ciclo de SO

O alerta de incumprimento de ciclo de SO serve para assinalar todos os bombeiros cujo ciclo de SO terminou e que dentro desse ciclo não cumpriram o serviço operacional mínimo estabelecido pela Portaria n.º 571/2008, para manutenção no quadro ativo. Este é um alerta decrescente (negativo), que se inicia no dia em que o ciclo termina e que fica ativo até serem introduzidas horas de serviço operacional suficientes para que o bombeiro cumpra o tempo mínimo exigido por lei ou até ao 30º dia após o final do ciclo, dia em que ocorre uma passagem automática ao quadro de reserva por Incumprimento de SO.

#### **Limite de permanência em estagiário**

O alerta de limite de permanência em estagiário serve para assinalar todos os bombeiros cujo tempo de permanência na categoria atinge os 36 meses, período a partir do qual são excluídos do CB.

# 2.2.2. Pedidos

Os pedidos que surgem neste separador resultam da utilização do "Portal do Bombeiro".

|                                            | <b>P</b>   | \ RECENSEAMENTO<br>NACIONAL<br>DOS BOMBEIROS<br>PORTUGUESES \ FICHA INDI | IVIDUAL DE BOMBEIRO \ CONSULTA DE SERVICO OPERACIONA                                                                                                    | L X PEDIDOS X      |
|--------------------------------------------|------------|--------------------------------------------------------------------------|----------------------------------------------------------------------------------------------------|--------------------|
|                                            |            |                                                                          |                                                                                                    |                    |
| Número de Identificação                    | 1          |                                                                          |                                                                                                    |                    |
|                                            |            | Seleccione a oncão pretendida: y                                         | Deslavação de terror de Contra                                                                                                    |                    |
|                                            |            | A percentine a opção precentida. A                                       | Declaração de tempo de serviço                                                                                                    |                    |
| 11060323                                   |            |                                                                          | 2 10 2 1 5 1                                                                                                    |                    |
|                                            |            |                                                                          | Justificação de faita                                                                                                    |                    |
| AREA FOR THE REAL PROPERTY AND             |            |                                                                          | and the second second s |                    |
| Alterar palavra-chave                      |            |                                                                          | Correcção de Ficha Individual                                                                                                    |                    |
|                                            |            |                                                                          |                                                                                                    |                    |
| The second set second strategies at second |            |                                                                          | Outras declarações                                                                                                    |                    |
|                                            |            |                                                                          |                                                                                                    | *****************  |
| SAIR                                       |            |                                                                          |                                                                                                    |                    |
|                                            |            |                                                                          |                                                                                                    |                    |
|                                            |            |                                                                          |                                                                                                    |                    |
|                                            |            |                                                                          | ENVITED 1                                                                                                    |                    |
|                                            |            |                                                                          | A ENVIAR A                                                                                                    |                    |
|                                            |            |                                                                          |                                                                                                    |                    |
|                                            |            |                                                                          | 300 caracteres disponíveis                                                                                                    |                    |
|                                            |            |                                                                          | Soo dardeteres disponitoisi                                                                                                    |                    |
|                                            |            |                                                                          |                                                                                                    |                    |
|                                            |            |                                                                          | 10.0                                                                                                    | *****************  |
|                                            |            |                                                                          |                                                                                                    |                    |
|                                            |            |                                                                          |                                                                                                    |                    |
|                                            |            |                                                                          |                                                                                                    |                    |
|                                            |            |                                                                          |                                                                                                    |                    |
|                                            | ********** |                                                                          |                                                                                                    |                    |
|                                            |            |                                                                          |                                                                                                    |                    |
|                                            | ********** |                                                                          |                                                                                                    |                    |
|                                            |            |                                                                          |                                                                                                    |                    |
|                                            |            |                                                                          |                                                                                                    | ****************** |
|                                            |            |                                                                          |                                                                                                    |                    |
|                                            |            |                                                                          |                                                                                                    |                    |
|                                            |            |                                                                          | N                                                                                                    |                    |
|                                            |            |                                                                          |                                                                                                    |                    |
|                                            |            |                                                                          |                                                                                                    |                    |
|                                            |            |                                                                          |                                                                                                    |                    |

Nesta página da internet, os bombeiros podem consultar a sua ficha individual, o cumprimento do seu serviço operacional e efetuar pedidos que são direcionados para o corpo de bombeiros.

Os pedidos, atualmente, disponíveis são os seguintes:

#### **Correção de ficha individual**

O bombeiro verifica a sua ficha pessoal e solicita ao corpo de bombeiros correção nos seus dados pessoais, de cadastro ou de serviço operacional. Deve indicar nas observações a/as correção/ões a efetuar.

# Declaração de tempo de serviço / Outras declarações

Para efeitos de operacionalização das regalias dos bombeiros podem ser solicitadas declarações variadas, como por exemplo: declaração de tempo de serviço, declaração para reembolso de propinas ou salários perdidos, entre outras.

#### Pedido de Justificação de Falta

O bombeiro poderá fazer um pedido para justificação de uma falta dada no âmbito do Serviço Operacional do CB.

#### Pedido de cartão

Esta funcionalidade serve para casos de 2ª via do cartão ou correção de dados no cartão já emitido. Este pedido encontra-se, de momento, inativo.

Os pedidos podem encontrar-se num dos seguintes estados:

"Abertos"

Consideram-se "Abertos" os pedidos efetuados pelos bombeiros através do "Portal do Bombeiro" e que ainda não foram vistos pelos utilizadores do RNBP do CB.

| te sessao: 30m                           |                      |                                               |                                   |                 |                  |
|------------------------------------------|----------------------|-----------------------------------------------|-----------------------------------|-----------------|------------------|
| ertas                                    | EN some              | NITOROAL SUCCESSION IN THE SECOND REAL SECOND |                                   |                 |                  |
|                                          | Gestão de Ale        | rtas                                          |                                   |                 |                  |
| mbeiros<br>Iatórios                      | <u>CB nº 11 - CE</u> | 3V                                            |                                   |                 | Alertas Pedie    |
| ıdar Password                            | Quadro de Pedid      | los                                           |                                   |                 |                  |
| ir                                       | MEC                  | Corpo de Bombeiros                            | Tipo de Pedido                    | Actualizado em: | Estado do Pedido |
| Tipo de Pedido                           |                      | CBV                                           | Declaração de tempo de<br>Serviço |                 | Aberto           |
| ccione uma opção 🛛 💉<br>Estado do Pedido |                      |                                               | 1                                 |                 |                  |
| eccione uma opção 💟                      |                      |                                               |                                   |                 |                  |
| :011-04-03                               |                      |                                               |                                   |                 |                  |
| 2011-05-03                               |                      |                                               |                                   |                 |                  |

"Em resolução"

Consideram-se "Em Resolução" os pedidos que os utilizadores do RNBP do CB já validaram no Módulo de Alertas e que já têm desencadeados os procedimentos necessários para proceder à correção solicitada. Para tal, deverá o CB alterar o estado do pedido.

| Fechar   Gravar Pe | dido gravado com sucesso!!!                                  |          |
|--------------------|--------------------------------------------------------------|----------|
|                    | 1                                                            |          |
|                    | Pedido                                                       |          |
| Estado do P        | edido Em Resolução 💌                                         |          |
| Parporta           | Solicitado ao CDOS                                           | <u> </u> |
| Resposed           |                                                              | M        |
| Nota: Os can       | pos assinalados a vermelho são de preenchimento obrigatório. |          |
|                    |                                                              |          |
|                    |                                                              |          |

#### "Fechados"

Consideram-se "fechados" os pedidos que já estão resolvidos, ou que já têm as correções efetuadas. Para tal, depois dessa correção o CB deverá alterar o estado do pedido.

#### 2.3. Módulo CBs

Para aceder ao módulo CBs basta passar com o rato por cima da designação "CBs". A aplicação irá abrir a página de pesquisa de CB, a qual já se encontra, por defeito, preenchida com os dados do CB do utilizador que está a aceder.

| Tempo de sessão: 30m |                     |           |
|----------------------|---------------------|-----------|
| Alertas              |                     |           |
| 🛃 CBs                | Gestão de Bombeiros |           |
| 91 Bombeiros         | Novo Bombeiro       |           |
| Relatórios           | Pesquisar Bombeiro  | Pesquisar |
| 👫 Mudar Password     | Nº                  | 3.<br>3.  |
| 0 Sair               | Nome                |           |

Ao carregar em "pesquisar", no canto superior direito vai abrir a página de gestão do corpo de bombeiros.

O Módulo "CBs" possui 10 separadores: Dados gerais, EDCB, Dotações, Comando, Funções, Ativo, Sem quadro, Honra, Reserva e Inatividade.

| Recenseamento Nacio                                      | onal dos Bombeiros Portugueses v2.1.23                                                                                                    |       |
|----------------------------------------------------------|----------------------------------------------------------------------------------------------------|-------|
| empo de sessão: 30m<br>A Alertas<br>E COs<br>E Bombeiros | Image: Second second second | 2essc |
| Relatórios Mudas Recovered                               | CB nº 11 - CBV<br>Dados Gerais EDCB Dotações Comando Funções Activo Sem Quadro Honra Reserva Inactivid                                                                                                    | lade  |
| ₩ Mudar Password                                         | Nome         Corpo de rembeiros Voluntários de           Nome Abrev.         CBV           Nome Carão         Bombeiros Voluntários de           Distrito         Lisboa           Código Operacional         11           Espécie de CB         Voluntários                                                                                                    |       |
|                                                          | Homologação CB 1924-12-06 Tipo CB                                                                                                    |       |

Os separadores Comando, Funções, Ativo, Sem quadro, Honra, Reserva e Inatividade não são editáveis, possuem uma função meramente informativa, sendo possível em todos eles aceder diretamente à ficha individual de cada bombeiro bastando para isso clicar no nome do bombeiro.

As listagens que surgem nos separadores de consulta podem ser reordenadas, em sentido ascendente ou descendente, por qualquer dos títulos disponibilizados no separador. Para tal, basta colocar o rato por cima do título que se pretende ver organizado. Por defeito a organização surge por categoria.

# 2.3.1. Dados Gerais

Neste separador podemos aceder à identificação do CB.

| Pastora                                                                                        | Dados Gerais EDCI                                                                                                    | B Dotações Comando | Funcões Activ | o Sem Quadro H                        | Ionra Reserva Ina                                                                                    | ctividade |
|------------------------------------------------------------------------------------------------|----------------------------------------------------------------------------------------------------|--------------------|---------------|---------------------------------------|----------------------------------------------------------------------------------------------------|-----------|
| Nome                                                                                           |                                                                                                    |                    |               |                                       |                                                                                                    |           |
| Nome Abrev.                                                                                    | Construction of the local sectors of the local sectors of the local sect |                    |               |                                       |                                                                                                    |           |
| Distrite Distri                                                                                | Delines volumentinis de                                                                                                    | 001000000          | March 19      |                                       |                                                                                                    |           |
| Código Operacional                                                                             |                                                                                                    | Espécie de CB      | Volunterine   | 100                                   |                                                                                                    |           |
| Desde Ebb                                                                                      | 011-22                                                                                                    | Intervenção        | -             |                                       |                                                                                                    | /         |
|                                                                                                |                                                                                                    |                    |               | -                                     |                                                                                                    |           |
| A                                                                                              |                                                                                                    |                    |               | 100                                   | 5-0-0                                                                                                |           |
| Observações                                                                                    |                                                                                                    |                    |               |                                       |                                                                                                    |           |
|                                                                                                |                                                                                                    |                    |               |                                       |                                                                                                    |           |
|                                                                                                |                                                                                                    |                    |               | - 2020                                |                                                                                                    |           |
|                                                                                                |                                                                                                    |                    |               |                                       |                                                                                                    |           |
|                                                                                                |                                                                                                    |                    |               |                                       |                                                                                                    |           |
|                                                                                                |                                                                                                    |                    |               |                                       |                                                                                                    |           |
|                                                                                                | _                                                                                                    |                    |               |                                       |                                                                                                    |           |
| Contactor                                                                                      |                                                                                                    |                    |               | Insurroom                             | lado                                                                                                 |           |
| Contactos<br>Tipo Contacto .                                                                   | Contarto.                                                                                                    |                    |               | Insumcon                              | tacto                                                                                                |           |
| Contactos<br>Tipo Sontacto .<br>Talefone                                                       | Contacto.                                                                                                    |                    |               | Inservicen                            | tardo<br>T                                                                                           |           |
| Contactos<br>Tipo Sontacto .<br>Talefone<br>Fax                                                | <u>Contasto.</u>                                                                                                    |                    |               | Inservicen                            | ji<br>ji                                                                                             |           |
| Costactos<br>Tejo Costacto_<br>Talefone<br>Fax<br>Estail                                       | Contario.                                                                                                    |                    |               | Inservicion                           | 9<br>9<br>9                                                                                          |           |
| <mark>Contactos<br/>Tejo Contacto</mark><br>Talefone<br>Fax<br>Entrali                         | Contanto.                                                                                                    | Pácina Secultore   |               | Inservicon                            | 900<br>99<br>99                                                                                      |           |
| <mark>Contactos<br/>Tipo Contacto .</mark><br>Talefone<br>Fax<br>Estrali                       | Contacto.                                                                                                    | Página Secultite   |               | Inservice                             | 2000<br>(j)<br>(j)<br>(j)                                                                            |           |
| <mark>Contactos<br/>Tipo Sontacto .</mark><br>Telefone<br>Fax<br>E-Mail<br>Hincadas            | Contacto.                                                                                                    | Página Secultita   |               | Enservicon                            | ando<br>G<br>G<br>G                                                                                  |           |
| Contacton<br>Top-Contacto<br>Talefone<br>Fax<br>E-Mail<br>Horadas<br>Horadas                   | Contacto.                                                                                                    | Pásina Sesuinte    | 68.           | Inserv con                            | antio<br>IIII<br>IIIIIIIIIIIIIIIIIIIIIIIIIIIIIII                                                     |           |
| Contactos<br>Tep. Contacto<br>Telefone<br>Pax<br>Estal<br>Poradas<br><u>Poradas</u><br>Acenida | Contrato.                                                                                                    | Pásina Resultita   | <u>58.</u>    | Insuri con<br>Insuri con<br>Localdada | antis<br>B<br>B<br>C<br>C<br>C<br>C<br>C<br>C<br>C<br>C<br>C<br>C<br>C<br>C<br>C<br>C<br>C<br>C<br>C |           |

Alguns dados referentes ao corpo de bombeiros já se encontram pré-preenchidos com informação que poderá não se encontrar atualizada.

Os campos "Nome"," Nome Abrev.", "Nome Cartão", "Distrito" e "Código Operacional" não são editáveis. Todos os outros campos devem ser preenchidos e/ou corrigidos pelo corpo de bombeiros.

#### 2.3.2. EDCB

Neste separador podemos aceder à informação relativa à **entidade detentora do corpo de bombeiros** e seus responsáveis.

Para Editar estes campos, basta clicar em "Editar".

| Tempo de sessão: 29m | POVT                    | ®/nec                                      |        |
|----------------------|-------------------------|--------------------------------------------|--------|
| Alertas              |                         | Amotiau Faceba<br>Di Hichicolo zin         |        |
| 📓 CBs                | Gestão de Corpos de Bom | peiros                                     |        |
| 🥶 Bombeiros          | Voltar   Editar         |                                            |        |
| Relatórios           | CB nº 11 - CBV          | · · · · · · · · · · · · · · · · · · ·      |        |
| Mudar Password       |                         | Dados Gerais EDCB Dotações Comando Funções | Activo |
| Sair                 | Nome                    |                                            | -      |
|                      | NIF                     |                                            |        |
|                      | Fundado em              |                                            |        |

- Nome da Entidade Detentora do CB
- Número de Identificação Fiscal da Entidade Detentora do CB
- Data da Fundação da Entidade Detentora do CB
- Após o preenchimento dos 3 campos, deverá clicar em "Gravar".

| Tempo de sessão: 20m      |                           |                               | vī 👚 🕺             | PC        |          |         |         |        |     |
|---------------------------|---------------------------|-------------------------------|--------------------|-----------|----------|---------|---------|--------|-----|
| CBs                       | Gestão de<br>Cancelar   C | e <b>Corpos d</b> e<br>Gravar | e Bombeiros        | CAD CIVIL |          |         |         |        |     |
| Relatórios Mudar Password | CB nº 11                  | - CBV                         | Dados Gerais       | EDCB      | Dotações | Comando | Funções | Activo | Sem |
| Sair                      | Nome                      | Associação                    | Humanitária dos Bo | nbeiros   |          |         |         |        |     |
|                           | NIF                       | 123456789                     |                    |           |          |         |         |        |     |
|                           | Fundado em                | 1900-01-01                    | . 🗳 (a             | aaa-mm-e  | ld)      |         |         |        |     |

A opção Contactos serve para serem introduzidos todos os contactos referentes à entidade detentora do CB.

• Clicar em "Inserir contacto"

| Contactos     |          | Inserir contacto |
|---------------|----------|------------------|
| Tipo Contacto | Contacto |                  |
| Telefone      |          | ٢                |
| Fax           |          | ۲                |
| E-Mail        |          | ۲                |

- Preencher o campo "Tipo de Contacto", selecionando uma das opções existentes na lista disponibilizada.
- Gravar.

| Fechar   Gravar   |                                                                      | Novo |
|-------------------|----------------------------------------------------------------------|------|
|                   | Contacto                                                             |      |
| Tipo de Contacto  | Seleccione uma opção 💙 Contacto                                      |      |
|                   | Seleccione uma opção<br>Telefone                                     |      |
|                   | Telemóvel<br>Fax                                                     |      |
|                   | E-Mail<br>Web Site                                                   |      |
|                   | a per per secondadas                                                 |      |
|                   |                                                                      |      |
|                   |                                                                      |      |
|                   |                                                                      |      |
| Nota: Os campos a | ssinalados a <mark>vermelho</mark> são de preenchimento obrigatório. |      |
|                   |                                                                      |      |

Para inserir outros contactos deve premir "Novo", no canto superior direito e efetuar todos os passos antecedentes. A opção **Moradas** serve para serem introduzidas todas as moradas referentes à entidade detentora do CB.

• Clicar em "inserir morada".

| Moradas    |   |      | Inserir morada |
|------------|---|------|----------------|
| Morada     |   | C.P. | Localidade     |
|            |   |      | ۲              |
| <i>i</i> 4 | 1 |      |                |

• Preencher os campos que aparecem na janela seguinte, selecionando as opções disponibilizadas nos campos "Morada", "Distrito", "Concelho" e "Freguesia" e inserir a morada correta.

| nar   Gravar |                           |                                              |             |                        |
|--------------|---------------------------|----------------------------------------------|-------------|------------------------|
|              |                           | Morada                                       |             |                        |
| Morada       | 💟                         |                                              |             |                        |
| Principal    | Alameda                   |                                              | Distrito    | Seleccione uma opção Y |
| Cod Postal   | Avenida                   |                                              | Concelho    | Seleccione uma opçao 义 |
| Localidade   | Bairro                    |                                              | Freguesia   | Seleccione uma opção 🗙 |
| Nota: Os c   | Outro<br>Praça<br>Praceta | is a <mark>vermelho</mark> são de preenchime | nto obrigat | ório.                  |

- Caso se trate da morada principal do CB, deve a mesma ser assinalada no local correspondente.
- Gravar.

| Morada                  | 💌                                    | Morada                                | - 1004 0.94          |                        |                                                                                                    |
|-------------------------|--------------------------------------|---------------------------------------|----------------------|------------------------|----------------------------------------------------------------------------------------------------|
| Principal<br>Cód Postal | X Não                                |                                       | Distrito<br>Concelho | Seleccione uma opção > | -                                                                                                    |
| Localidade              |                                      | F                                     | reguesia             | Seleccione uma opção 🔊 | <ul> <li>Image: A set of the set of the</li></ul> |
| Nota: Os ca             | ampos assinalados a <mark>ver</mark> | melho são de preenchimen <sup>.</sup> | to obrigati          | ório.                  |                                                                                                    |

Para inserir outras moradas deve premir "Novo", no canto superior direito, e efetuar todos os passos antecedentes.

A opção **Responsáveis** serve para serem identificados todos os titulares dos vários cargos existentes nos diferentes órgãos que compõem a Entidade Detentora do CB.

• Para tal deve clicar em "Inserir Responsável".

| Responsáveis                           |                                  | Inserir Responsável |
|----------------------------------------|----------------------------------|---------------------|
| Cargo                                  | Nome                             |                     |
| Assembleia Geral -<br>Presidente       |                                  | ٢                   |
| Assembleia Geral - Vice-<br>Presidente |                                  | ٢                   |
| Assembleia Geral -<br>Secretário       |                                  | ١                   |
|                                        | 1 <u>2 3 4 5 Página Seguinte</u> |                     |

- De seguida, deve preencher os campos que aparecem na janela seguinte, selecionando uma das opções existentes na lista disponibilizada, introduzir o nome do titular.
- Gravar.

| dição de Respon<br>Fechar   Gravar | sável                                                                                                    | R Novo     |
|------------------------------------|----------------------------------------------------------------------------------------------------|------------|
|                                    | Responsável                                                                                                    |            |
| Cargo                              | Seleccione uma opção                                                                                                    | V Nome     |
|                                    |                                                                                                    |            |
| Nota: C                            | Conselho Fiscal - Vice-Presidente<br>Conselho Fiscal - Secretário Relator<br>Conselho Fiscal - Vogal<br>Conselho Fiscal - Vogal Suplente<br>CM detentora de CB - Presidente<br>CM detentora de CB - Vereador Protecção Civil<br>CM detentora de CB - Vereador Protecção Civil | rigatório. |
| sembleia Geral -<br>esidente       | Empresa detentora de CB - Presidente / Director<br>Empresa detentora de CB - Responsável pela Segurança                                                                                                    | 1          |

Para inserir outros responsáveis deve premir "Novo", no canto superior direito, e efetuar todos os passos antecedentes.

#### 2.3.3. Dotações

Após homologação do quadro de pessoal, o SRPCBA insere no RNBP as dotações aprovadas no Despacho de homologação.

Não são ser inseridas vagas para as categorias de Infante, Cadete, Estagiário e Oficial Bombeiro Estagiário.

A aplicação preenche automaticamente os campos "ocupado" e "vagas". Este procedimento poderá não ocorrer de imediato, chegando a demorar 24 horas.

| Gestão de Corpos de<br>Voltar | Bombeiros                  | •                  |                       |                      |
|-------------------------------|----------------------------|--------------------|-----------------------|----------------------|
| CB nº 11 - CBV                | Dados Gerais EDCB Dotações | Comando Funções Ac | tivo Sem Quadro Honra | Reserva Inactividade |
| Quadros de Dotação            |                            |                    |                       | Inserir Quadro       |
| Desp. Homologação Nº          | Dat                        | a de Homologação   | Data de Fim           | Activo               |
| /RI/DNB/2009                  | 200                        | 9-07-14            | 2011-07-14            | 1 💿                  |
|                               |                            | 1                  |                       |                      |
| Dotação Actual: 179/RI        | /DNB/2009                  |                    |                       | Inserir Categoria    |
| Categoria                     | Número                     | Ocupado            | Vagas                 |                      |
| Comandante                    | 1                          | 1                  | o                     | 3                    |
| 2.º Comandante                |                            |                    |                       | ۲                    |
| Adjunto de Comando            | 1                          | 1                  | 0                     | ۲                    |
| Oficial bombeiro superior     | 1                          | 0                  | 1                     | 3                    |
| Oficial bombeiro principal    | 1                          | 0                  | 1                     | 3                    |
| Oficial bombeiro de 1.ª       | 1                          | 0                  | 1                     | ۲                    |
| Oficial bombeiro de 2.ª       | 2                          | 1                  | 1                     | ۲                    |
| Chefe                         | 3                          | 3                  | 0                     | 3                    |
| Subchefe                      | 6                          | 4                  | 2                     | 3                    |
|                               |                            |                    |                       |                      |

#### 2.3.4. Comando

Para aceder a este separador basta colocar o rato por cima da designação "Comando".

| Alertas<br>CBs<br>Bombeiros  | Gestão de O<br>Voltar         | Corpos de                   | Bombeiros     | aren |          |         | -       |                           |                    |       |               |                                    |
|------------------------------|-------------------------------|-----------------------------|---------------|------|----------|---------|---------|---------------------------|--------------------|-------|---------------|------------------------------------|
| Relatórios<br>Mudar Password | CB nº 11 -                    | CBV                         | Dados Gerais  | EDCB | Dotações | Comando | Funções | Activo                    | Sem Quadro         | Honra | Reserva       | Inactividade                       |
| Sair                         | Ouadro de Co                  | mando                       |               |      |          |         |         |                           |                    |       |               |                                    |
| Sair                         | Quadro de Co<br><u>Nº Mec</u> | omando<br>Nome              | e do Bombeiro |      |          |         |         | Cargo                     |                    |       | D             | t Início                           |
| Sair                         | Quadro de Co<br><u>Nº Mec</u> | omando<br><mark>Nome</mark> | e do Bombeiro |      |          |         |         | Cargo<br>Coman            | ndante             |       | D<br>21       | <b>t Início</b><br>007/03/14       |
| Sair                         | Quadro de Co<br><u>Nº Mec</u> | omando<br>Nome              | e do Bombeiro |      |          |         |         | Cargo<br>Coman<br>2.º Cor | ndante<br>mandante |       | D<br>21<br>21 | t Início<br>007/03/14<br>009/07/26 |

O separador "Comando" não é editável, possui uma função meramente informativa identificando os elementos do CB que se encontram a exercer Cargos na estrutura de Comando, o cargo e a data de início do cargo de comando, independentemente de já ter exercido várias comissões.

Caso surjam neste separador outros elementos que já não pertencem à estrutura de Comando do CB isto poderá significar que não foi encerrada a sua comissão pelo que deverá ser analisado o cadastro do bombeiro e solicitar a sua correção.

#### 2.3.5. Funções

| mpo de sessão: 30m<br>Alertas<br>S CBs<br>Bombeiros | Image: Weight with the second second seco |          |
|-----------------------------------------------------|----------------------------------------------------------------------------------------------------|----------|
| Relatórios                                          | CB nº 0 - CBV<br>Dados Gerais EDCB Dotações Comando Funções Activo Sem Quadro Honra Reserva Inac                                                                                                    | tividade |
|                                                     | Funções                                                                                                    |          |
| Sair                                                | EIP - Chefe                                                                                                    |          |
|                                                     | EIP - Elemento EIP                                                                                                    |          |
|                                                     | EIP - Elemento EIP                                                                                                    |          |
|                                                     | EIP - Elemento EIP                                                                                                    |          |
|                                                     | EIP - Elemento EIP                                                                                                    |          |
|                                                     | 1                                                                                                    |          |

Para aceder a este separador basta colocar o rato por cima da designação "Funções".

O separador "Funções" não é editável, possui uma função meramente informativa identificando os elementos que no CB desempenham uma função específica, tal como: Comandante em substituição, Inspetor de Bombeiros, Inspetor Coordenador ou Coordenador de Bombeiros.

#### 2.3.6. Ativo

Para aceder a este separador basta colocar o rato por cima da designação "Ativo".

| Gestão de C<br>Voltar | orpos de Bombeiros |         |          |         |                           |        |            |       |         |              |
|-----------------------|--------------------|---------|----------|---------|---------------------------|--------|------------|-------|---------|--------------|
| CB nº 11 -            | CBV<br>Dados Gera  | is EDCB | Dotações | Comando | Funções                   | Activo | Sem Quadro | Honra | Reserva | Inactividade |
| Quadro Activo         | i.                 |         |          |         |                           |        |            |       |         |              |
| Nº Mec                | Nome do Bombeiro   |         |          | Cate    | goria                     |        | Situação   |       |         | Dt Início    |
|                       |                    |         |          | Ofici   | al bombeiro<br>anumerário | de 2.ª | Actividade |       |         | 2007/09/01   |
|                       |                    |         |          | Oficia  | al bombeiro               | de 2.ª | Inactivida | de    |         | 2009/11/06   |
|                       |                    |         |          | Chef    | e                         |        | Actividade |       |         | 1998/04/18   |
|                       |                    |         |          | Chef    | e                         |        | Actividade |       |         | 2005/05/13   |
|                       |                    |         |          | Chef    | e                         |        | Actividade |       |         | 2005/05/13   |
|                       |                    |         |          | Subo    | hefe                      |        | Actividade |       |         | 2002/06/01   |
|                       |                    |         |          | Subo    | hefe                      |        | Inactivida | de    |         | 2003/06/29   |
|                       |                    |         |          | Subo    | hefe                      |        | Inactivida | de    |         | 2003/06/29   |
|                       |                    |         |          | Subo    | hefe                      |        | Actividade |       |         | 2005/01/30   |
|                       |                    |         |          | Bom     | heiro de 1.ª              |        | Actividade |       |         | 2005/05/13   |

O separador "Ativo" não é editável, possui uma função meramente informativa, identificando todos os elementos que se encontram no quadro ativo através do MEC, nome do bombeiro, categoria, situação no quadro, que pode ser atividade ou inatividade, e ainda a data desde a qual se encontra naquela categoria.

#### 2.3.7. Sem quadro

Para aceder a este separador basta colocar o rato por cima da designação "Sem quadro".

| Alertas<br>🔄 CBs<br>🗣 Bombeiros | Gestão de Corpos d<br>Voltar | e Bombeiros    | PC     |         |         |         |         |            |       |         |              |
|---------------------------------|------------------------------|----------------|--------|---------|---------|---------|---------|------------|-------|---------|--------------|
| P Relatórios<br>Mudar Password  | CB nº 11 - CBV               | Dados Gerais   | EDCB D | otações | Comando | Funções | Activo  | Sem Quadro | Honra | Reserva | Inactividade |
| 0 Sair                          | Sem Quadro                   |                |        |         |         |         |         |            |       |         |              |
|                                 | Nº Mec Non                   | ne do Bombeiro |        |         |         |         | Categ   | oria       |       | D       | t Início     |
|                                 |                              |                |        |         |         |         | Estagiá | irio       |       | 2       | 010/04/02    |
|                                 |                              |                |        |         |         |         | Estagia | irio       |       | 2       | 010/09/07    |

O separador "Sem quadro" não é editável, possui uma função meramente informativa identificando todos os elementos que se encontram sem quadro, tais como estagiários de ambas as carreiras, cadetes e infantes. Os bombeiros são identificados por MEC, nome, categoria e data na categoria.

Também daqui se pode aceder diretamente à ficha do bombeiro. Para tal, basta colocar o rato por cima do nome do bombeiro ao qual se pretende aceder.

#### 2.3.8. Honra

Para aceder a este separador basta colocar o rato por cima da designação "Honra".

|             |      |              |      |          |         |         |         | •              |       |         |             |
|-------------|------|--------------|------|----------|---------|---------|---------|----------------|-------|---------|-------------|
| CB nº       | CBV  | Dados Gerais | EDCB | Dotações | Comando | Funções | Activo  | Sem Quadro     | Honra | Reserva | Inactividad |
| Quadro de H | onra |              |      |          |         |         |         |                |       |         |             |
| Nº Mec      | Nome | do Bombeiro  |      |          |         |         | Categ   | oria           |       | D       | t Início    |
|             |      |              |      |          |         |         | Aspirar | ite            |       | 1       | 986/01/01   |
|             |      |              |      |          |         |         | Bombe   | iro de 1.ª     |       | 15      | 993/01/26   |
|             |      |              |      |          |         |         | Bombe   | iro de 3.ª     |       | 1       | 997/05/02   |
|             |      |              |      |          |         |         | Chefe   |                |       | 1       | 994/06/02   |
|             |      |              |      |          |         |         | Chefe   |                |       | 1       | 991/02/07   |
|             |      |              |      |          |         |         | Subche  | fe             |       | 1       | 990/09/16   |
|             |      |              |      |          |         |         | Subche  | fe Supranumerá | irio  | 1       | 993/12/01   |
|             |      |              |      |          |         |         | Bombe   | iro de 1.ª     |       | 1       | 992/03/10   |
|             |      |              |      |          |         |         | Bombe   | iro de 1.ª     |       | 21      | 000/06/20   |
|             |      |              |      |          |         |         |         |                |       |         |             |

O separador "Honra" não é editável, possui uma função meramente informativa identificando todos os elementos que se encontram no quadro de honra, MEC, nome, categoria que deteve no quadro ativo e data desde a qual se encontra no quadro de honra. Também daqui se pode aceder diretamente à ficha do bombeiro. Para tal, basta colocar o rato por cima do nome do bombeiro ao qual se pretende aceder.

#### 2.3.9. Reserva

Para aceder a este separador basta colocar o rato por cima da designação "Reserva".

| Gestão de Corpos de<br>Voltar | Bombeiros    |      |          |         |         |        |            |       |         | -            |
|-------------------------------|--------------|------|----------|---------|---------|--------|------------|-------|---------|--------------|
| CB nº 11 - CBV                | Dados Gerais | EDCB | Dotações | Comando | Funções | Activo | Sem Quadro | Honra | Reserva | Inactividade |
| Quadro de Reserva             |              |      |          |         |         |        |            |       |         |              |
| Nº Mec Nome                   | do Bombeiro  |      |          |         |         | Categ  | oria       |       | C       | t Início     |
|                               |              |      |          |         |         | Subche | fe         |       | 2       | .002/06/01   |
|                               |              |      |          |         |         | Bombe  | iro de 1.ª |       | 1       | 996/03/23    |
|                               |              |      |          |         |         | Bombe  | iro de 1.ª |       | 1       | 996/03/23    |
|                               |              |      |          |         |         | Bombe  | iro de 2.ª |       | 1       | 996/03/23    |
|                               |              |      |          |         |         | Bombe  | iro de 2.ª |       | 2       | 002/06/01    |
|                               |              |      |          |         |         | Bombe  | iro de 2.ª |       | 2       | 002/06/01    |
|                               |              |      |          |         |         | Bombe  | iro de 2.ª |       | 2       | 005/06/27    |
|                               |              |      |          |         |         | Bombe  | iro de 2.ª |       | 2       | 005/06/27    |
|                               |              |      |          |         |         | Bombe  | iro de 2.ª |       | 2       | 005/07/04    |
|                               |              |      |          |         |         | Romba  | iro de 3 a |       | 1       | 993/05/31    |

O separador "Reserva" não é editável, possui uma função meramente informativa identificando todos os elementos que se encontram no quadro de reserva, o MEC, nome, categoria que deteve no quadro ativo e data desde a qual se encontra no quadro de reserva.

Também daqui se pode aceder diretamente à ficha do bombeiro. Para tal, basta colocar o rato por cima do nome do bombeiro ao qual se pretende aceder.

#### 2.3.10. Inatividade

Para aceder a este separador basta clicar na designação "Inatividade".

O separador "Inatividade" não é editável, possui uma função meramente informativa identificando todos os elementos que se encontram na situação de Inatividade no quadro de Ativo, o MEC, nome, categoria e a data desde a qual se encontra nessa situação.

| Gestão d<br>Voltar                         | le Corpos de                      | Bombeiros             |              |         |         |                             |                                |       |                      |                                           |
|--------------------------------------------|-----------------------------------|-----------------------|--------------|---------|---------|-----------------------------|--------------------------------|-------|----------------------|-------------------------------------------|
| tórios CB nº 11                            | - CBV                             | Dados Gerais          | EDCB Dotaçõe | Comando | Funções | Activo                      | Sem Quadro                     | Honra | Reserva              | Inactividad                               |
| ar Password<br>Inactivida                  | de no Quadro                      | Activo                |              |         |         |                             |                                |       |                      |                                           |
| In Password Inactividad                    | de no Quadro<br><mark>Nome</mark> | Activo<br>do Bombeiro |              |         |         | Categ                       | oria                           |       | D                    | t Início                                  |
| In Password<br>Inactivida<br><u>Nº Mec</u> | de no Quadro<br><u>Nom</u> e      | Activo<br>do Bombeiro |              |         |         | Catego<br>Oficial           | <b>oria</b><br>bombeiro de 2.ª |       | <b>D</b><br>20       | <b>t Início</b><br>009/11/06              |
| Inactivida                                 | de no Quadro<br>Nome              | Activo<br>do Bombeiro |              |         |         | Catego<br>Oficial<br>Subche | <b>oria</b><br>bombeiro de 2.ª |       | <b>D</b><br>20<br>20 | <b>t Início</b><br>009/11/06<br>003/06/29 |

# 2.4. Módulo Bombeiros

Para aceder ao Módulo Bombeiros basta colocar o rato por cima de "Bombeiros" no menu principal. Este é o módulo próprio para pesquisar e aceder às fichas dos bombeiros, bem como para inserir um novo bombeiro.

| Tempo de sessão: 30m                                                                           |                                      |           |
|------------------------------------------------------------------------------------------------|--------------------------------------|-----------|
| 🔄 CBs<br>🕫 Bombeiros                                                                           | Gestão de Bombeiros<br>Navo Bombeiro |           |
| Relatórios                                                                                     | Pesquisar Bombeiro                   | Pesquisar |
| 🚯 Mudar Password                                                                               | Nº Nome Ø                            |           |
| Importação<br>Serviço Operacional                                                              |                                      |           |
| Seleccionar um ficheiro do tipo CSV @<br>Procurar<br>Importar<br>ficheiro modelo de importação |                                      |           |

#### 2.4.1. Pesquisar e aceder à ficha do bombeiro

Na página de entrada do Módulo Bombeiros pode-se pesquisar um bombeiro por número ou nome. Esta pesquisa pode ser efetuada com os dados completos ou incompletos. Se o utilizador apenas conhecer parte do número ou nome do bombeiro, para efetuar a pesquisa, deve colocar o caracter % no local desconhecido.

Ex: Sabe-se que o bombeiro se chama António Silva mas desconhecem-se outros nomes. A pesquisa deve ser efetuada da seguinte forma: antonio%silva.

#### Pesquisa por número

Inserir número completo – o utilizador acede diretamente à ficha do bombeiro.

Inserir primeiros dígitos – Irá surgir uma lista com todos os bombeiros cujos números iniciam pelos dígitos inseridos. O utilizador deve selecionar da lista o bombeiro pesquisado colocando o rato por cima do nome em questão.

Inserir alguns dígitos – Utiliza-se o carácter % no local onde se desconhece.

#### Pesquisa por nome

Inserir nome completo – o utilizador acede diretamente à ficha do bombeiro.

Inserir algum/alguns nomes – Utiliza-se o carácter % no local onde se desconhece.

| Tempo de sessão: 30m                  |                     |       |                |           |
|---------------------------------------|---------------------|-------|----------------|-----------|
| 😰 CBs                                 | Gestão de Bombeiros |       |                |           |
| 95 Bombeiros                          | Novo Bombeiro       |       |                |           |
| Relatórios                            | Pesquisar Bombeiro  |       |                | Pesquisar |
| 👫 Mudar Password                      |                     |       |                |           |
| 0 Sair                                | Nome %Pedro%        |       |                |           |
| Importação                            | N° Nome             | Nº CB | Nome Abreviado |           |
| Serviço Operacional                   |                     |       | CBV            |           |
| Seleccionar um ficheiro do tipo CSV 🥹 |                     |       | CBV            |           |
| Procurar                              |                     |       | CBV            |           |
| Importar                              |                     |       | CBV            |           |
| Ticheiro modelo de importação         |                     |       | CBV            |           |
|                                       |                     |       | CBV            |           |
|                                       |                     |       | CBV            |           |
|                                       |                     |       | CBV            |           |
|                                       |                     |       | CBV            |           |
|                                       |                     |       | CBV            |           |
|                                       |                     |       | CBV            |           |
|                                       |                     |       | CBV            |           |
|                                       | 1 2 Página Segui    | nte   |                |           |

#### 2.4.2. Consultar e editar a ficha

Após acesso à ficha do bombeiro verifica-se que este módulo possui 6 separadores: Dados Pessoais, Dados Extra, Cadastro, Serviço Operacional, Ciclos S.O., Observações

#### 2.4.2.1. Dados Pessoais

Podem-se subdividir os dados pessoais em duas áreas: Dados principais do bombeiro que surgem em todos os separadores deste módulo e outros dados de identificação.

| Tempo de sessão: 30m                                   |                                        |                 |                 |             |              |                     |             |                  |
|--------------------------------------------------------|----------------------------------------|-----------------|-----------------|-------------|--------------|---------------------|-------------|------------------|
| CBs                                                    | Gestão de Bombeiros<br>Voltar   Editar | OF PROTINCEAD C | na              |             |              |                     | [           | 🍃 Ficha Individu |
| Relatórios                                             | Consultar Registo                      |                 | Dados Pessoais  | Dados Extra | Cadastro     | Serviço Operacional | Ciclos S.O. | Observações      |
| <table-of-contents> Mudar Password</table-of-contents> | Dados Principais do Bombeiro           |                 |                 |             |              |                     |             |                  |
| 🙆 Sair                                                 | Nº                                     | Nome            |                 |             |              |                     |             |                  |
|                                                        | Dt Nasc 1988-11-21 Idade               | Ingresso        | 2007-07-09      | Admiss      | ão 2006-05-1 | 12                  |             |                  |
|                                                        | CB 11                                  | Nome CB         | СВУ             |             |              |                     |             |                  |
|                                                        | Dt Cargo                               | Cargo           |                 |             |              |                     |             |                  |
|                                                        | Dt Categ 2007-07-09                    | Categoria       | Bombeiro de 3.ª | Carreira    | Bombeiro     |                     |             |                  |
|                                                        | Dt Quadro 2007-07-09                   | Quadro          | Activo          | Situaçã     | D Actividade |                     |             |                  |
|                                                        | Vinculo Voluntário                     | Dt Saída        |                 | Motivo      |              |                     | 2           |                  |

#### Dados principais do bombeiro

Nº – corresponde ao número de identificação do bombeiro. É um número nacional gerado automaticamente pelo RNBP aquando da criação da ficha do bombeiro.

NOME E DATA DE NASCIMENTO - Dados identificativos do bombeiro.

INGRESSO – Data de ingresso na carreira. O ingresso apenas pode ser feito nas categorias de bombeiro de 3ª ou oficial bombeiro de 2ª.

ADMISSÃO – Data a partir da qual o bombeiro se inscreve no CB. A admissão apenas pode ser efetuada nas categorias de oficial bombeiro estagiário, estagiário, cadete ou infante dependendo da idade do bombeiro. Este campo é de preenchimento automático pelo programa que vai retirar a informação ao evento "admissão" inserido no cadastro do bombeiro.

CB E NOME CB – Identificam o código operacional e o nome do CB onde o bombeiro se encontra no momento. Este campo é de preenchimento automático pelo programa.

CARGO – Caso o bombeiro se encontre a desempenhar um cargo na estrutura de Comando este campo identifica o cargo desempenhado, que pode ser Comandante, 2º Comandante ou Adjunto de Comando. Este campo é de preenchimento automático pelo programa que vai retirar a informação ao evento "comando" inserido no cadastro do bombeiro.

DT CARGO – Identifica a data desde a qual a comissão em vigor se está a desempenhar, sendo que poderá estar em exercício de funções há mais tempo. Este campo é de preenchimento automático pelo programa que vai retirar a informação ao evento "comando" inserido no cadastro do bombeiro.

DT CATEGORIA – Data a partir da qual o bombeiro acedeu à categoria indicada. Este campo é de preenchimento automático pelo programa que vai retirar a informação aos eventos "admissão", "ingresso" ou "promoção" inseridos no cadastro do bombeiro.

CATEGORIA – Identifica a categoria atual do bombeiro. Este campo é de preenchimento automático pelo programa que vai retirar a informação aos eventos "admissão", "ingresso" ou "promoção" inseridos no cadastro do bombeiro.

CARREIRA – Identifica a carreira onde se encontra o bombeiro (Carreira de bombeiro, oficial bombeiro ou bombeiro especialista). Este campo é de preenchimento automático pelo programa que vai retirar a informação ao evento "ingresso" inserido no cadastro do bombeiro. Nos elementos com as categorias de estagiário, cadete ou infante surge a informação "sem carreira".

DT QUADRO - Data a partir da qual o bombeiro se encontra no quadro indicado (Quadro Ativo, Quadro de Comando, Quadro de Reserva ou Quadro de Honra). Este campo é de preenchimento automático pelo programa que vai retirar a informação aos eventos "Admissão", "Ingresso", "Passagem ao quadro de reserva", "Passagem ao quadro de honra" e "Comando" inseridos no cadastro do bombeiro.

SITUAÇÃO – Indica a situação em que o bombeiro se encontra no quadro (Atividade ou Inatividade) Este campo é de preenchimento automático pelo programa que vai retirar a informação aos eventos "inatividade" ou "ingresso" inseridos no cadastro do bombeiro. Quando um elemento sai de um CB o campo fica em branco.

VÍNCULO – Identifica o vínculo que o bombeiro possui com o CB/Entidade de detentora.

Este campo é de preenchimento automático pelo programa que vai retirar a informação ao evento "vínculo" inserido no cadastro do bombeiro.

DT SAÍDA – Caso o bombeiro já se encontre exonerado do CB, indica a data a partir da qual se deu a saída. Este campo é de preenchimento automático pelo programa que vai retirar a informação aos eventos "saída" ou "pena" inseridos no cadastro do bombeiro.

MOTIVO – Indica o motivo da saída que pode ser aposentação, exoneração, falecimento ou demissão. Este campo é de preenchimento automático pelo programa que vai retirar a informação aos eventos "saída" ou "pena" inseridos no cadastro do bombeiro.

GÉNERO – Indica o género do bombeiro que pode ser masculino ou feminino.

ESTADO CIVIL – Indica o estado civil do bombeiro que pode ser solteiro, casado, divorciado viúvo ou união de facto.

GRUPO SANGUÍNEO – Indica o tipo de Grupo Sanguíneo do bombeiro (A, B, AB ou O). RH – Pode ser + ou -.

#### Informação relativa à situação profissional

PROFISSÃO – O programa possui uma lista oficial de profissões disponibilizada pelo Instituto Nacional de Estatística. Todas as profissões constam da referida lista, para inserir uma profissão basta digitar os primeiros caracteres da designação da profissão que surgirá a lista de onde deve ser selecionada.

ENTIDADE – Corresponde à entidade patronal do bombeiro.

NIF DA ENTIDADE – Número de identificação fiscal da entidade patronal.

NÍVEL LITERÁRIO – Indica o nível literário do bombeiro e corresponde aos diversos ciclos de ensino. Deve ser inserido o ciclo que o bombeiro possui concluído não relevando frequências de outros ciclos não concluídas.

DATA NL – Data em que o bombeiro concluiu o nível literário indicado anteriormente.

#### Informação relativa ao Serviço Militar

UNIDADE – Local onde foi prestado o serviço militar.

ANO - Ano em que foi prestado o serviço militar.

POSTO MILITAR – Posto exercido pelo bombeiro enquanto cumpria o serviço militar.

#### Informação relativa à naturalidade

LOCALIDADE – Localidade de nascimento do bombeiro. NATUR PAÍS – País de nascimento do bombeiro.

NACIONALIDADE - Nacionalidade do bombeiro.

#### Editar uma ficha

Para corrigir ou complementar os dados pessoais dos bombeiros coloca-se o rato por cima de "editar".

| Tempo de sessão: 30m             |                                                   | •<br>•         |             |                     |                     |             |                    |
|----------------------------------|---------------------------------------------------|----------------|-------------|---------------------|---------------------|-------------|--------------------|
| CBs                              | Gestão de Bombairos<br>Voltar   Editar            |                |             |                     |                     | [           | 🌛 Ficha Individual |
| ▶ Relatórios<br>👫 Mudar Password | Consultar Registo<br>Dados Principais do Bombeiro | Dados Pessoais | Dados Extra | Cadastro            | Serviço Operacional | Ciclos S.O. | Observações        |
| 0 Sair                           | N° Nome Dt Nasc 1988-11-21 Idade Ingresso 2       | 2007-07-09     | Admissa     | <b>io</b> 2006-05-1 | 2                   |             |                    |

| Gestão de     | Bombeiros                      |                          |                                                                              |
|---------------|--------------------------------|--------------------------|------------------------------------------------------------------------------|
| Cancelar   Gr | avar                           |                          |                                                                              |
| Editor Dealer |                                | Padas Salas Cadad        |                                                                              |
| Editar Regis  | to Bombeiro Dados Pesso        | oais Dados Extra Cadasti | o Serviço Operacional Ciclos S.U. Ub                                         |
| Dados Princip | pais                           |                          |                                                                              |
| Nº            |                                | Nome                     |                                                                              |
| Dt Nasc       | 1988-11-21 (aaaa-mm-dd)        |                          |                                                                              |
| Idade         | 22                             | Foto                     | .bmp 🌮                                                                       |
|               |                                |                          | Requisitos da Foto:                                                          |
|               |                                |                          | <ul> <li>Formato BMP</li> <li>256 Tons de cinzento</li> </ul>                |
|               |                                |                          | <ul> <li>Resolução = 500 DP1</li> <li>Dimensão 20 × 25 mm (l × a)</li> </ul> |
| Conscionístic |                                | Cituação Deofic          | - Tamanio - Soo Ka                                                           |
| Cánana        | Magning                        | Destination              |                                                                              |
| Genero        | Collector                      | Frontidada               | Courtas profissões aum ou comerciais não cias                                |
| Estado Civil  | Soliceiro                      | Encluade                 | Escola Nacional de Dombeiros                                                 |
| Grupo Sangu   | ineo                           | Nir entidade             | 120 App (Epsing Securdária)                                                  |
| Grupo         | ¥ RH ¥                         | Niver interario          | 12° Ano (Ensino Secundano)                                                   |
| Alterar Palav | ra-Chave do Portal do Bombeiro | Data N.L.                | (aaaa-mm-dd)                                                                 |
| Nova Palavra- | Chave                          | Naturalidade             |                                                                              |
| Confirmar Nov | va Palavra-                    | Localidade               | Carnaxide                                                                    |
| Charte        |                                | Natur País               | Portugal                                                                     |
|               |                                | Nacionalidade            | Portugal                                                                     |
|               |                                | Serviço Militar          |                                                                              |
|               |                                |                          |                                                                              |
|               |                                | Unidade                  | Ano 0                                                                        |

Nesta página, os dados assinalados a vermelho são de preenchimento obrigatório.

O Nº de identificação de bombeiro não é editável por ser gerado automaticamente pela aplicação.

O campo "Nome" não é editável e corresponde ao nome completo do bombeiro e deve ser preenchido sem abreviaturas.

Dt. Nasc. – Corresponde à data de nascimento do bombeiro e não é um campo editável.

**Foto** – Para carregamento da foto do bombeiro deve ser consultada o manual disponibilizado para o efeito, que se encontra na plataforma. A fotografia deve ser tirada com as fardas constantes na Portaria N.º 134/2015, de 16 de Outubro, que aprova o modelo do cartão de bombeiro dos Corpos de Bombeiros da Região Autónoma dos Açores. Não devem ser inseridas na aplicação fotografias de elementos desfardados nem com fardas não indicadas. Aquando da introdução de nova foto, <u>deve ser enviada para o correio eletrónico srpcba.dse@azores.qov.pt a correspondente foto a cores</u>, identificada pelo nº mecanográfico do bombeiro.

**Alterar Palavra-Chave do Portal do Bombeiro** – é também nesta página que pode alterar a palavra-chave do Portal do Bombeiro do respetivo bombeiro. Deve colocar uma palavra-chave com números e letras e no mínimo 6 caracteres.

| lombeiros                   | Cancelar   G     | avar                          |                |                                                                                                    |                                               |  |  |  |
|-----------------------------|------------------|-------------------------------|----------------|----------------------------------------------------------------------------------------------------|-----------------------------------------------|--|--|--|
| elatórios<br>Iudar Password | Editar Regis     | to Bombeiro                   | Dados Pessoais | Dados Extra Cadasti                                                                                                    | ro Serviço Operacional Ciclos S.O. Observa    |  |  |  |
| Sair                        | Dados Principais |                               |                |                                                                                                    |                                               |  |  |  |
|                             | Nº               |                               |                | Nome                                                                                                    |                                               |  |  |  |
|                             | Dt Nasc          | 1988-11-21                    | (aaaa-mm-dd)   |                                                                                                    |                                               |  |  |  |
|                             | Idade            | 22                            |                | Foto                                                                                                    | .bmp 🔑 🥑                                      |  |  |  |
|                             |                  |                               |                | ● Formato BMP<br>● 255 Tons da cinzanto<br>● Resolução = 500 DPI<br>● Dimensão 20 x 25 mm (1 × a)<br>● Tamanho <=500 KB |                                               |  |  |  |
|                             | Característic    | as                            |                | Situação Profis                                                                                                    | sional                                        |  |  |  |
|                             | Género           | Masculino 👻                   |                | Profissão                                                                                                    | Outras profissões adm ou comerciais não class |  |  |  |
|                             | Estado Civil     | Solteiro 👻                    |                | Entidade                                                                                                    | Escola Nacional de Bombeiros                  |  |  |  |
|                             | Grupo Sangu      | íneo                          |                | NIF entidade                                                                                                    |                                               |  |  |  |
|                             | Grue             | 🗙 KH                          | V              | Nível literário                                                                                                    | 12º Ano (Ensino Secundário) 💉                 |  |  |  |
|                             | Alterar Palay    | rra-Chave do Portal do Bombei | iro            | Data N.L.                                                                                                    | (aaaa-mm-dd)                                  |  |  |  |
| (                           | Nova Palavra-    | Chave                         |                | Naturalidade                                                                                                    |                                               |  |  |  |
|                             | Confirmar No     | va Palavra-                   |                | Localidade                                                                                                    | Carnaxide                                     |  |  |  |
|                             | Cina 10          |                               |                |                                                                                                    |                                               |  |  |  |

#### 2.4.2.2. Dados Extra

Nos dados extra, colocam-se todos os dados referentes ao bombeiro, mas que não estão obrigatoriamente ligados à condição de bombeiro.

Para aceder aos "Dados Extra" do bombeiro, deve clicar no separador correspondente na ficha do bombeiro.

| Gestão de     | Bombeiros        |           |                 |             |              |                     | [           | 👌 Ficha Individua |
|---------------|------------------|-----------|-----------------|-------------|--------------|---------------------|-------------|-------------------|
| Dados extra   | do Bombeiro      |           | Dados Pessoais  | Dados Extra | Cadastro     | Serviço Operacional | Ciclos S.O. | Observações       |
| Dados Princip | ais do Bombeiro  |           |                 | _           |              | 14                  | -           |                   |
| Nº            |                  | Nome      | S               |             |              |                     |             |                   |
| Dt Nasc 198   | 8-11-21 Idade 22 | Ingresso  | 2007-07-09      | Admiss      | ão 2006-05-: | 12                  | -           |                   |
| CB 11         |                  | Nome CB   | CBV             |             |              |                     |             |                   |
| Dt Cargo      |                  | Cargo     |                 | 1           |              |                     |             |                   |
| Dt Categ 200  | 7-07-09          | Categoria | Bombeiro de 3.ª | Carreir     | a Bombeiro   |                     |             |                   |
| Dt Quadro 200 | 7-07-09          | Quadro    | Activo          | Situaçã     | o Actividade | e                   |             |                   |
| Vinculo Vol   | untário          | Dt Saída  |                 | Motivo      | 1            |                     |             |                   |

Nos eventos seguintes, os campos assinalados a "vermelho" são de preenchimento obrigatório.

**Contactos** – Neste campo colocam-se os números de Telemóvel, Telefone, Fax e ainda o E-mail e Website.

Para inserir outros contactos deve premir "Novo" no canto superior direito.

**Documentos** – Neste campo colocam-se os dados referentes aos documentos do bombeiro tais como: Nº de Identificação Civil, NIF – Número de Identificação Civil, números de Utente do Serviço Nacional de Saúde – SNS (obrigatórios aquando da criação da ficha) e ainda de Segurança Social, Passaporte, Carta de Condução, Autorização de Residência, ADSE e ADM.

• Clicar em Inserir documento.

| Documentos         |         |              |         | Inserir docur | mento |
|--------------------|---------|--------------|---------|---------------|-------|
| Тіро               | Nº Doc. | Data Emissão | Emissor | Data Validade |       |
| Nº Identificação C | Divil   | 2004-06-28   | Lisboa  | 2009-12-28    | ۱     |
| Seg. Social        |         |              |         |               | 0     |
| NIF                |         |              |         |               | 3     |

- Preencher os campos "Tipo", selecionando uma das opções existentes na lista disponibilizada.
- Preencher os campos "Nº Documento".
- Gravar.

| ar I Gravar      |                                                                                 |           |                        | P |
|------------------|---------------------------------------------------------------------------------|-----------|------------------------|---|
|                  |                                                                                 |           |                        |   |
| Tipo             | Doc                                                                             | umento    |                        |   |
| Data de Emissão  | Seleccione uma opção V                                                          | Emissor   | Seleccione uma oncão 💙 |   |
| Data de Validade | ADM<br>ADSE                                                                     | Categoria | Não aplicável 💉        |   |
|                  |                                                                                 |           |                        |   |
| Observações      | Carta de Condução<br>NIF<br>Nº Identificação Civil<br>Passaporte<br>Sec. Social |           |                        |   |

Para inserir outros documentos deve premir "Novo" no canto superior direito, e efetuar todos os passos antecedentes.

Moradas – Neste campo colocam-se as moradas do bombeiro.

• Premir "Inserir morada".

| Moradas     |        |   |                                |            | Inserir morada |
|-------------|--------|---|--------------------------------|------------|----------------|
| Principal † | Morada |   | Código Postal                  | Localidade |                |
| S           | Rua    |   | 0000 - 3000000 <b>1</b> 810000 |            |                |
|             |        | 1 |                                |            |                |

- Preencher o campo "Morada", selecionando uma das opções existentes na lista disponibilizada
- Inserir a designação correta da morada.
- Gravar.

Para inserir outras moradas deve premir "Novo" no canto superior direito, e efetuar todos os passos antecedentes. Para identificar a morada principal deve assinalar a caixa abaixo.

|                            | Morada                                                              |
|----------------------------|---------------------------------------------------------------------|
| Morada Principal 🖉 Sim     | Distrito 🛛 Seleccione uma opção 🕑                                   |
| Localidade                 | Concelho Seleccione uma opção 🛩<br>Freguesia Seleccione uma opção 😒 |
| Observações                |                                                                     |
| 200 caracteres disponíveis |                                                                     |

Família – Neste campo colocam-se os familiares do bombeiro, podendo escolher-se de entre os seguintes parentescos: Pai, Mãe, Cônjuge e Filho/

• Premir "Inserir familiar".

| Inserir familia    |   |      | Família    |
|--------------------|---|------|------------|
| Data de Nascimento |   | Nome | Parentesco |
| ٢                  |   |      | Pai        |
| ٢                  |   |      | Mãe        |
|                    | 1 |      |            |

- Preencher o campo "Parentesco", selecionando uma das opções existentes na lista disponibilizada.
- Inserir o nome do familiar.
- Gravar

|                                  | Fam                                                     | ília |  |
|----------------------------------|---------------------------------------------------------|------|--|
| Parentesco<br>Data de Nascimento | Seleccione uma opção V<br>Seleccione uma opção )<br>Pai | Nome |  |
| Observações                      | Mae<br>Cônjuge<br>Filha/o                               |      |  |

Para inserir outros familiares deve premir "Novo" no canto superior direito, e efetuar todos os passos antecedentes.

Seguros – Neste campo colocam-se os seguros de acidentes de trabalho, pelos quais o bombeiro está abrangido.

• Premir "Inserir seguro".

|                                                                      | 1 |                |
|----------------------------------------------------------------------|---|----------------|
| Seguros                                                              |   | Inserir seguro |
| Não existem registos para mostrar ou não tem permissões para acesso. |   |                |

- Preencher o campo "Tipo", selecionando uma das opções existentes na lista disponibilizada.
- Inserir a data de início do seguro.
- Selecionar o nome da companhia de seguros.
- Inserir o nº da apólice.
- Gravar.

Para inserir outros seguros deve premir "Novo" no canto superior direito, e efetuar todos os passos antecedentes.

Atenção: O seguro de acidentes pessoal é inserido em "Dados Gerais" no separador "CB" e essa informação é automaticamente exportada para as fichas individuais dos bombeiros, não havendo necessidade de inserir essa informação individualmente.

#### 2.4.2.3. Cadastro

O cadastro do bombeiro contempla toda a informação relevante para o desempenho da sua atividade enquanto bombeiro. É da exclusiva responsabilidade do SRPCBA a edição desta tabela.

# 2.4.2.6. Observações

Os comentários devem ser inseridos nos campos próprios de cada evento. Este separador serve para colocar apenas referências que não se adequem aos campos "observações" disponíveis noutros separadores.

A função de filtro no Módulo "Relatórios" não está disponível para o campo "Observações" em nenhum dos separadores, pelo que o utilizador não terá possibilidade de consulta/pesquisa das observações registadas nas

fichas individuais, a não ser pela consulta individual de cada uma. Da mesma forma, alerta-se para o facto de as "Observações" não serem publicadas no Relatório Mensal.

Para aceder a "Observações", clicar no separador na ficha do bombeiro.

| Gestão<br>Voltar   I                    | <b>) de Bombeiros</b><br>Editar                                                                                 |                                         |                                  |                      |                        |                     | - Internet  | 🍃 Ficha Individu |
|-----------------------------------------|----------------------------------------------------------------------------------------------------|-----------------------------------------|----------------------------------|----------------------|------------------------|---------------------|-------------|------------------|
| Observa                                 | ições do Bombeiro                                                                                               |                                         | Dados Pessoais                   | Dados Extra          | Cadastro               | Serviço Operacional | Ciclos S.O. | Observações      |
| Dados Pri                               | incipais do Bombeiro                                                                                            |                                         |                                  |                      |                        |                     |             |                  |
| No                                      |                                                                                                    | Nome                                    |                                  |                      |                        |                     |             |                  |
| Dt Nince                                | 1988-11-21 Idade 22                                                                                             | Ingresso                                | 007-07-09                        | Admiss               | io 2006-05-1           | .2                  | 12          |                  |
| DUNASC                                  | the second second second second second second second second second second second second second second second se |                                         |                                  |                      |                        |                     |             |                  |
| CB                                      |                                                                                                    | Nome CB                                 | CBV                              |                      |                        |                     |             |                  |
| CB<br>Dt Cargo                          |                                                                                                    | Nome CB<br>Cargo                        | CBV                              |                      |                        |                     |             |                  |
| CB<br>Dt Cargo<br>Dt Cargo              | 2007-07-09                                                                                                    | Nome CB<br>Cargo<br>Categoria           | CBV<br>Bombeiro de 3.ª           | Carreira             | Bombeiro               |                     |             |                  |
| CB<br>Dt Cargo<br>Dt Categ<br>Dt Quadro | 2007-07-09<br>2007-07-09                                                                                        | Nome CB<br>Cargo<br>Categoria<br>Quadro | CBV<br>Sombeiro de 3.ª<br>Activo | Carreira<br>Situação | Bombeiro<br>Actividade |                     |             |                  |

Para modificar as "Observações":

- Clicar em "Editar". Na parte inferior surge o número de caracteres ainda disponíveis para inserção (máx. 3000).
- Depois de escrever as observações pretendidas, clicar em "Gravar".

#### 2.4.2.7. Cartões

Neste separador pode solicitar a emissão de cartões de identificação de bombeiros.

Para tal basta clicar em Pedir Cartão – Aparece a mensagem "Enviado para a ANPC" (entenda-se SRPCBA).

Esse pedido será depois validado pelo SRPCBA, que fará a emissão do cartão – a mensagem é alterada para o estado "Aprovado pela ANPC" (entenda-se SRPCBA) - e procede ao seu envio para o CB.

Pode ainda verificar o estado em que se encontra um pedido já efetuado, bem como a data de validade de um cartão já emitido, e ainda perceber se se trata do 1º cartão do bombeiro.

Todos estes campos não são editáveis.

| Cartões do Bombei     | ro Dados          | Pessoais    | Dados Extra | Cadastro | Serviço Operaci | onal Ciclos S.O.  | Observações | Cartões |
|-----------------------|-------------------|-------------|-------------|----------|-----------------|-------------------|-------------|---------|
| Dados Principais do E | Bombeiro          |             |             |          |                 |                   |             |         |
| No                    | Nome              | 5           |             | 1        |                 |                   |             |         |
| Dt Nasc 1988-11-21    | Idade 23 Ingresso | 2007-07-09  |             | Admissão | 2006-05-12      |                   |             |         |
| CB                    | Nome CB           | CBV         |             | 100      |                 |                   |             |         |
| Dt Cargo              | Cargo             |             | - 10-       |          | active of       |                   |             |         |
| Ot Categ 2007-07-09   | Categoria         | Bombeiro de | e 3,ª       | Carreira | Bombeiro        |                   |             |         |
| Ot Quadro 2007-07-09  | Quadro            | Activo      |             | Situação | Actividade      |                   |             |         |
| Vinculo Voluntário    | Dt Saída          |             |             | Motivo   |                 |                   | <u> </u>    |         |
| ID +                  | Data de Valida    | de          | 1º Cartão   | Data de  | Actualização    | Estado            |             |         |
| 0000011931            | 2020-11-01        |             | S           | 2011-08- | 18 A            | provado pela ANPC |             |         |

#### 2.5. Módulo de Relatórios

Neste módulo, o utilizador pode:

- 2.5.1. Emitir o Relatório Mensal do Corpo de Bombeiros e da RAA
- 2.5.2. Emitir relatórios de eventos
- **2.5.3.** Emitir mapas de pessoal
- 2.5.4. Emitir relatórios do serviço operacional (manual a produzir oportunamente)

Para aceder ao Módulo de Relatórios deve clicar no botão correspondente no Menu Principal

#### 2.5.1. Relatório Mensal (RM)

Para aceder ao Relatório Mensal deve clicar no botão correspondente no Módulo de Relatórios.

| Alertas             |                     |
|---------------------|---------------------|
| 📓 CBs               | Gestão de Bombeiros |
| 😫 Bombeiros         | Novo Bombeiro       |
| マ Relatórios        | Pesquisar Bombeiro  |
| 📑 Relatório Mensal  | NIC                 |
| Eventos             | Nome Ø              |
| 📑 Mapas Pessoal     |                     |
| 📑 Relatório de S.O. |                     |
| 👫 Mudar Password    |                     |
| 🙆 Sair              |                     |

O Relatório Mensal tem como principal objetivo dar a conhecer e publicitar os movimentos efetuados nos cadastros dos bombeiros.

Mensalmente, a partir do dia 1, pode ser gerado o relatório mensal do CB, com os movimentos registados no mês anterior.

Este RM é correspondente ao indicado no cadastro do bombeiro abaixo da designação "RM" e indica o mês e o ano em que o movimento foi efetuado.

Nesta página, o utilizador pode consultar o RM do último mês, que surge por defeito, ou pesquisar qualquer outro.

Pode consultar os relatórios mensais do seu CB ou de qualquer um dos CBs da RAA.

Para pesquisar um RM:

- 1 Selecionar o ano e o mês do relatório que se pretende consultar
- 2 Selecionar o Distrito ou o CB pretendido.

3 – Premir a função "relatório" que se encontra no canto superior direito.

Consultar o relatório mensal:

A secção 0 (zero) do RM corresponde a correções efetuadas em movimentos inseridos anteriormente nos cadastros dos bombeiros.

As secções seguintes correspondem a novos dados inseridos nos cadastros.

#### 2.5.2. Relatório de Eventos

| Alertas            | The American American       | Bin Altoroom Sicher                          |
|--------------------|-----------------------------|----------------------------------------------|
| 📓 CBs              | Relatórios                  |                                              |
| 🥶 Bombeiros        | Limpar                      |                                              |
| マ Relatórios       | Relatório por tipo de eve   | ento                                         |
| 📑 Relatório Mensal | Data de início              | (aaaa-mm-dd)                                 |
| Eventos            | e fim                       | (aaaa-mm-dd)                                 |
| Mapas Pessoal      | Tipo de Evento              | Seleccione uma opção 🔽                       |
| Relatório de S.O.  | Caracterização do Evento    | Nao aplicavel 💙                              |
| Mudar Password     | Nota: Os campos assinalados | a vermelho são de preenchimento obrigatório. |
| Gair               |                             |                                              |

Para aceder ao Relatório de Eventos deve clicar no botão correspondente no Módulo de Relatórios.

A função "Eventos" pode ser uma ferramenta bastante útil para o gestor do CB. Aqui podem ser produzidos relatórios por tipo de eventos, como por exemplo: saber quantos elementos efetuaram um ingresso no CB no(s) último(s) ano(s).

Para produzir um relatório de eventos:

- Inserir a "Data de Inicio" e a "Data de Fim" do evento que pretendemos pesquisar.
- Selecionar um "Tipo de Evento" dentro da lista disponível (Admissão, Avaliação de desempenho, Diligência, Ingresso, Movimento, Transferência, Saída, Readmissão, Promoção, Cargo de Comando, Competência, Curso, Função, Inatividade, Licença, Passagem ao Quadro de Honra, passagem ao quadro de Reserva, Vínculo, Louvor, Manutenção no quadro, Pena e Transição de quadro).
- Selecionar "Caracterização do evento" na lista disponível. Esta lista só fica disponível após a escolha do "Tipo de Evento", e varia conforme o evento selecionado.
- Emitir o relatório premindo a função "Relatório", disponível no canto superior direito do ecrã.

#### 2.5.3. Mapa de pessoal

Para aceder ao mapa de Pessoal deve clicar no botão correspondente no Módulo de Relatórios.

| CBs                                                                                         | Relatórios                                                                     |  |
|---------------------------------------------------------------------------------------------|--------------------------------------------------------------------------------|--|
| 🥵 Bombeiros                                                                                 | Limpar                                                                         |  |
| マ Relatórios                                                                                | Mapa de pessoal                                                                |  |
| Relatório Mensal<br>Eventos<br>Mapas Pessoal<br>Relatório de S.O.<br>Mudar Password<br>Sair | Filtrar por<br>Q. Activo<br>Q. Comando<br>Sem Quadro<br>Q. Honra<br>Q. Reserva |  |

Este relatório permite filtrar a informação por tipo(s) de quadro(s):

• Selecionar o(s) quadro(s) que se pretende(m) listar (quadro ativo, quadro de comando, sem quadro, quadro de honra e quadro de reserva).

• Clicar na opção para emitir o relatório, disponível no canto superior direito do ecrã.

| Relatórios<br>Limpar                                       | 🍓 Relatór |
|------------------------------------------------------------|-----------|
| tapa de pessoal                                            |           |
| Q. Activo       Q. Comando       Sem Quadro       Q. Honra |           |

Os elementos do CB estão listados pela seguinte ordem:

Quadro – Quadro de comando, quadro ativo, sem quadro, quadro de honra e quadro de reserva.

Cargo – Quando selecionado o quadro de comando, a ordem apresentada é a do cargo, do mais graduado para o menos graduado.

Data no cargo – quando dois elementos da estrutura de comando possuam o mesmo cargo (Adjuntos de comando) surge em primeiro lugar o mais antigo na comissão em vigor.

Categorias – Em primeiro lugar, surgem os elementos da carreira de oficial bombeiro do mais graduado para o menos graduado (de OB superior para OB de 2ª). De seguida surgem os elementos da carreira de bombeiro pela mesma ordem, do mais graduado para o menos graduado (de Chefe para bombeiro de 3ª).

Data da categoria – Por último, os elementos encontram-se graduados por antiguidade na categoria, do mais antigo para o mais recente. De momento, não é possível graduar os elementos da mesma data na mesma categoria por outro critério, designadamente, classificação nos concursos, por não existir uniformização na informação disponível.

#### 2.6. Serviço operacional

Será elaborado um manual dedicado ao serviço operacional aquando da sua entrada em vigor na Região Autónoma dos Açores.

----- /// ------

Elaborado com base no manual publicado pela AUTORIDADE NACIONAL DE PROTECÇÃO CIVIL em abril de 2012.